### How to log into Scholarship Manger

There are 2 ways to access the LSCPA Scholarship Manger Portal.

If you are a current or admitted LSCPA student, use the LSCPA Admitted Students button to log in. You will use your MYLSCPA Username and Password to access this site.

| LAMAR STATE COLLEGE * PORT ARTHUR                                                                                                    |                                                                                                    |
|----------------------------------------------------------------------------------------------------|----------------------------------------------------------------------------------------------------|
| 谷 Contact Us Scholarship Search                                                                                                    |                                                                                                    |
| Welcome to the Lamar State College Port Arthur Scholarship Porta                                                                                                    | ıl                                                                                                 |
| If you have been admitted to LSCPA, use the LSCPA Admitted Student Button to s<br>username or password, please click the HELP tab on the <u>MyLSCPA login page</u> . | ign in using your MyLSCPA username and password. If you do not know your                           |
| If you are not an admitted student to LSCPA and would like to apply for our outsid                                                                                   | le scholarships only, use the Non-Admitted Students button.                                        |
| If you have questions or encounter issues while applying for scholarships, please contact                                                                            | ct the LSCPA Scholarships Office at scholarships@lamarpa.edu or (409) 984-6184.                    |
| We have many scholarships available based on a variety of criteria including acac<br>community service. You are welcome to explore our list of scholarship opportuni | lemic achievement, financial need, county of residency, program of study, and<br>ties at any time. |
| Explore St                                                                                                    | cholarships                                                                                        |
| LSCPA Admitted Students                                                                                                    | Non-Admitted Students                                                                              |
| Committee                                                                                                    | Donor Portal                                                                                       |

If you are not a current or admitted LSCPA student and you are trying to access the Eber Ephlin, PAIG Academic, or Daughters of the American Revolution Scholarship Application use the Non-Admitted Students to create an account.

| LAMAR STATE COLLEGE * PORT ARTHUR                                                                                                    |                                                                                                    |
|----------------------------------------------------------------------------------------------------|----------------------------------------------------------------------------------------------------|
| Contact Us Scholarship Search                                                                                                    |                                                                                                    |
| Welcome to the Lamar State College Port Arthur Schola                                                                                      | arship Portal                                                                                                    |
| If you have been admitted to LSCPA, use the LSCPA Admitted Stude<br>username or password, please click the HELP tab on the MyLSCPA.        | ent Button to sign in using your MyLSCPA username and password. If you do not know your<br><u>login page</u> .                |
| If you are not an admitted student to LSCPA and would like to apply                                                                        | for our outside scholarships only, use the Non-Admitted Students button.                                                      |
| If you have questions or encounter issues while applying for scholarships                                                                  | s, please contact the LSCPA Scholarships Office at scholarships@lamarpa.edu or (409) 984-6184.                                |
| We have many scholarships available based on a variety of criteria i<br>community service. You are welcome to explore our list of scholars | including academic achievement, financial need, county of residency, program of study, and<br>ship opportunities at any time. |
|                                                                                                    | Explore Scholarships                                                                                                    |
| LSCPA Admitted Students                                                                                                    | Non-Admitted Students                                                                                                    |
| Committee                                                                                                    | Donor Portal                                                                                                    |

# The student will be directed to the Sign In page and will need to click Create New Account to sign up for the Scholarship Manger Account.

| SCPA                                                       |                                                                                                    |
|------------------------------------------------------------|----------------------------------------------------------------------------------------------------|
| AMAR STATE COLLEGE * PORT ARTHUR                           |                                                                                                    |
| Contact Us Scholarship Search                              |                                                                                                    |
|                                                            |                                                                                                    |
| Sign In                                                    |                                                                                                    |
|                                                            |                                                                                                    |
| Velcome to Scholarship Manager. Please log in!             |                                                                                                    |
| lease note that for security purposes, the system will loo | k vou out after three incorrect login attempts. If you are locked out or unable to login, please click on Forgot Password below. |
| ·····                                                      |                                                                                                    |
| Log In                                                     |                                                                                                    |
|                                                            |                                                                                                    |
| User Name or Email Address                                 |                                                                                                    |
|                                                            |                                                                                                    |
|                                                            |                                                                                                    |
| Password                                                   |                                                                                                    |
|                                                            |                                                                                                    |
|                                                            |                                                                                                    |
|                                                            |                                                                                                    |
| Lagin                                                      |                                                                                                    |
| Login                                                      |                                                                                                    |
| Login                                                      |                                                                                                    |
| Login<br>Forgot your password?                             | Create New Account                                                                                                    |
| Login<br>Forgot your password?                             | Create New Account                                                                                                    |

### Follow the prompts to provide your email address and create the account.

| LAMAR STATE COL | CPA<br>EGE * PORT ARTHUR |                                                                                                    |  |
|-----------------|--------------------------|----------------------------------------------------------------------------------------------------|--|
| â Contact       | Us Scholarship Search    |                                                                                                    |  |
| Create Accou    | <b>nt</b><br>ount        |                                                                                                    |  |
|                 |                          | Existing Account Search To begin the account creation process, please enter your email address below. |  |
|                 |                          | Please Provide a valid email address Email Address *                                                  |  |
|                 |                          | Submit                                                                                                |  |
|                 |                          |                                                                                                    |  |

| Create Account        |                                                                                                   |   |
|-----------------------|---------------------------------------------------------------------------------------------------|---|
| Home > Create Account |                                                                                                   |   |
|                       |                                                                                                   |   |
|                       | Instructions                                                                                      |   |
|                       |                                                                                                   |   |
|                       | Please complete all of the information below. Thank you.                                          |   |
|                       |                                                                                                   | 1 |
|                       |                                                                                                   |   |
|                       | reate Account                                                                                     |   |
| Er                    | mail Address *                                                                                    |   |
|                       | @ kraziekeli03@aol.com                                                                            |   |
|                       |                                                                                                   |   |
| U:                    | sername *                                                                                         |   |
|                       | Enter a Username                                                                                  |   |
|                       | secured *                                                                                         |   |
|                       | A Chaose a parsword                                                                               |   |
|                       |                                                                                                   |   |
| <u>e</u>              | onfirm Password *                                                                                 |   |
|                       | Confirm your password                                                                             |   |
| Pa                    | assword Restrictions:                                                                             |   |
|                       | Must be at least 8 characters long                                                                |   |
|                       | <ul> <li>Must contain characters from 3 of the 4 groups below:</li> </ul>                         |   |
|                       | Lower case letters                                                                                |   |
|                       | Opper case letters     Numbers                                                                    |   |
|                       | <ol> <li>Special characters or symbols: (i.e. 1.8, \$ @)</li> </ol>                               |   |
|                       | Must not contain the user id                                                                      |   |
|                       | <ul> <li>Must not contain unicode characters (i.e. combinations using ALT + 0000-1024)</li> </ul> |   |
| E E                   | rst Name *                                                                                        |   |
|                       | 8 Enter your First Name here                                                                      |   |
|                       |                                                                                                   |   |
| La                    | ast Name *                                                                                        |   |
|                       | 2 Enter your Last Name here                                                                       |   |
| -                     |                                                                                                   |   |
| S                     | ecret Question ~                                                                                  |   |
|                       | a Please select V                                                                                 |   |
| Se                    | ecret Question Answer *                                                                           |   |
|                       | a Enter your Secret Question Answer                                                               |   |
|                       |                                                                                                   |   |
|                       | Course to an a                                                                                    |   |
|                       | Create Account                                                                                    | J |

Complete all information below and click Create Account

## You will receive a confirmation to Verify your email. The email will come from notify@ngwebsolutions.com

| AMAR STATE COLLEGE * PORT ARTHU |                                                                                                    |  |
|---------------------------------|----------------------------------------------------------------------------------------------------|--|
| 🎓 Contact Us Scholarship Sear   | ch                                                                                                    |  |
| Create Account                  |                                                                                                    |  |
|                                 | Verify Your Email                                                                                                |  |
|                                 | Please visit the link provided in that email to confirm your email address and activate your account.            |  |
|                                 | NOTE: If you do not receive the confirmation email in your inbox,<br>please check your junk and/or spam folders. |  |

### Use the link on the email to access the next step

| Contact Us Scholarship Sear | ħ                                     |
|-----------------------------|---------------------------------------|
| Authenticate Account        |                                       |
|                             | Please enter your Authentication Code |
|                             | Authentication Code *                 |
|                             | # Enter your Authentication Code here |
|                             | Submit                                |

### Enter the Authentication Code in the box and click Submit

An Account Creation Complete Confirmation should show up. Click continue to Sign into you account.

| LAMAR STATE COLLEGE * PORT ARTHUR |                                           |   |
|-----------------------------------|-------------------------------------------|---|
| 🎓 Contact Us Scholarship Sear     | ch                                        |   |
| Authenticate Account              |                                           |   |
| Home > Authenticate Account       |                                           |   |
|                                   | Account Creation Complete                 | 7 |
|                                   | Thank you.                                |   |
|                                   | You have successfully created an account. |   |
|                                   | Continue                                  |   |